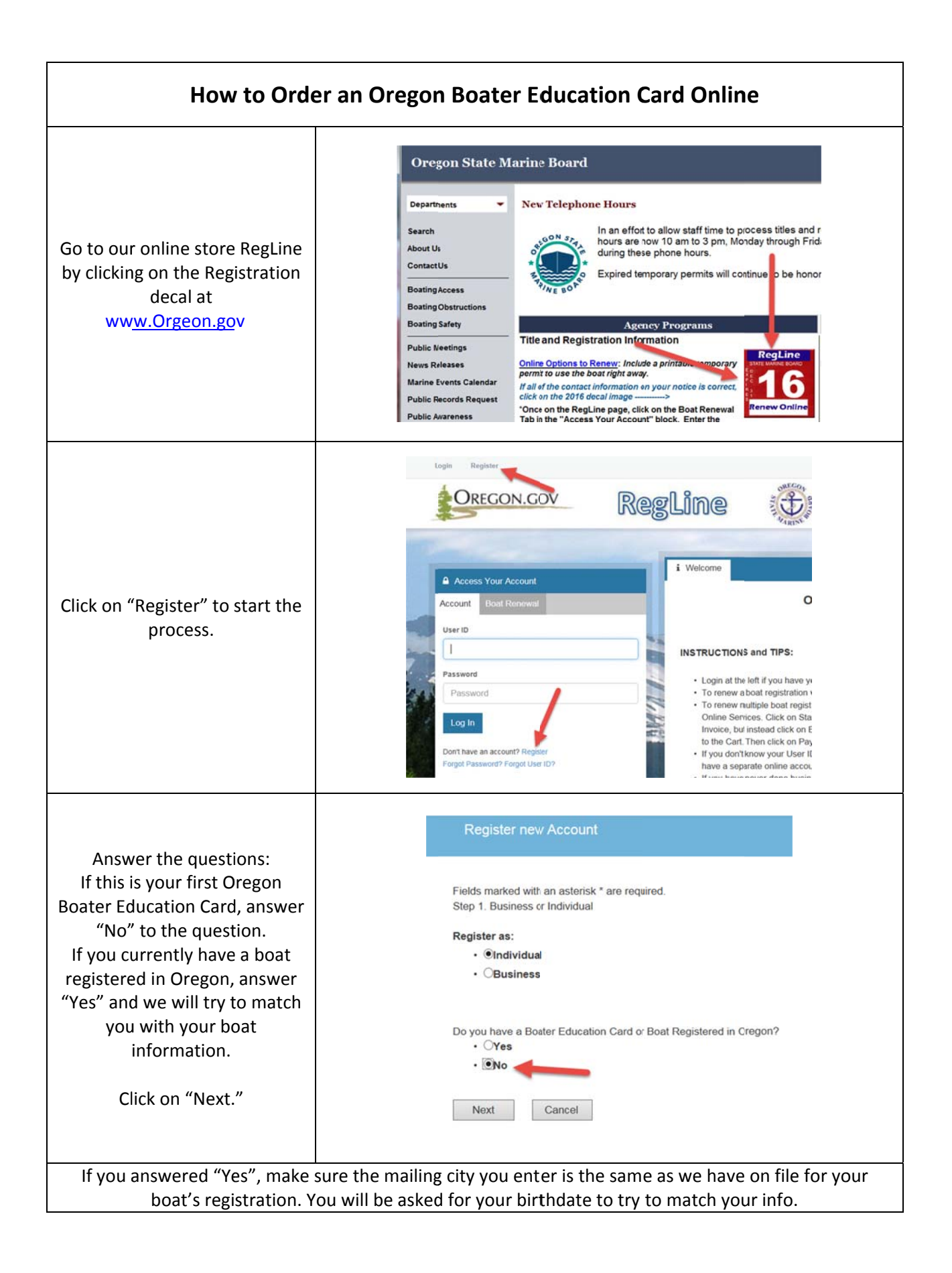

|                                                                                                    | Registration                                                                                                    |                      |  |
|----------------------------------------------------------------------------------------------------|----------------------------------------------------------------------------------------------------|----------------------|--|
| Account Information :<br>Create your own User ID and<br>Password and write it down as<br>you will be asked to log back in<br>with the info.<br>Enter your email address – you<br>will need to check your email<br>at the end of the process to<br>verify your account.                    | Account Information                                                                                                    |                      |  |
|                                                                                                    | User ID User ID                                                                                                    |                      |  |
|                                                                                                    | Email                                                                                                    |                      |  |
|                                                                                                    | Password Password                                                                                                    |                      |  |
|                                                                                                    | Confirm Password Confirm Password                                                                                                    |                      |  |
|                                                                                                    | Personal Information                                                                                                    |                      |  |
| Personal Information:<br>Enter your first name, middle<br>initial, and last name (no Jr or<br>Sr, etc. at this point).                                                                                                    | First Name First Name                                                                                                    |                      |  |
|                                                                                                    | Middle Name Middle Name                                                                                                    |                      |  |
|                                                                                                    | Last Name Last Name                                                                                                    |                      |  |
| Public Address and Mailing<br>Address:                                                                                                    | Public Address                                                                                                    |                      |  |
| Only enter a name on the<br>Attention line if you receive<br>mail in care of a business name<br>or another individual.<br>If both your public (street) and<br>mailing address are the same,<br>click on the box next to "Same<br>as Public Address" to avoid<br>having to enter it twice. | Attention Attn.                                                                                                    |                      |  |
|                                                                                                    | Address                                                                                                    |                      |  |
|                                                                                                    | Address Line 2                                                                                                    |                      |  |
|                                                                                                    | City                                                                                                    |                      |  |
| Secret Questions:<br>Click on the drop down arrows                                                                                                    | Secret Questions                                                                                                    |                      |  |
| to find an appropriate<br>question for yourself. Record<br>your answers in the boxes.                                                                                                    | Secret Question 1 What is the middle name of your oldest grandchild?                                                                                               | Answer 1             |  |
|                                                                                                    | Secret Question 2     What is he middle name of your youngest brother or sister?       Secret Question 3     What was the destination of your first airplane trip? | Answer 2<br>Answer 3 |  |
| Click on "Create Account."                                                                                                    |                                                                                                    |                      |  |

| User Account:<br>You will receive a message<br>asking you to check your email<br>and click on the link in the<br>email message to verify your<br>account.<br>If you do not receive the email, | User Account In order to validate your account we have sent you a verification email to the addre will be returned to your account and provided access.  There is currently 1 issue with your account.                                                                                                    |
|----------------------------------------------------------------------------------------------------|----------------------------------------------------------------------------------------------------|
| check your Spam or Junk Mail<br>folders, and then click on<br>"Generate E-mail" to have<br>another email sent to you.                                                                         | Please resolve it before going further.<br>Verify your account by reviewing the email recently sent to you by the sys                                                                                                    |
| Logout of RegLine                                                                                                    | Welcome, Cyndi Q Tester Logout                                                                                                    |
| Open your email and click on<br>the link.                                                                                                    | Thank you for registering for an Oregon Marine Board online account. To complete<br>your registration, verify your email address by clicking the link below.<br>If the link does not automatically connect, please copy and paste the link into your<br>internet browser.<br><u>http://stage-apps.oregon.egov.com/Application/OSMB/elicense/Account/VerifyEmail.aspx?</u><br>guid=c14fffe3-ac72-4d74-9975-7b9f50c54147&email=cynthia.m.bolduc@state.or.us                                                                                                    |
| A new browser window will<br>open.<br>Click on Login to continue.<br>Use the User ID and Password<br>you set up at the start.                                                                 | E-mail Verification The e-mail address cynthia.m.bolduc@state.or.us has now been verified. Please continue to Login.                                                                                                    |
| Go to Online Services (either at<br>the top right corner or bottom<br>left of the main page.<br>Click on "Boater Education<br>Card Application"                                               | ► \$2000 Checkout         ►         ►         ►         ►         ►         ►         ►         ►         ►         ►         ►         ►         ►         ►         ►         ►         ►         ►         ►         ►         ►         ►         ►         ►         ►         ►         ►         ►         ►         ►         ►         ►         ►         ►         ►         ►         ►         ►         ►         ►         ►         ►         ►         ►         ►         ►         ►         ►         ►         ►         ►         ►         ►         ►         ► |

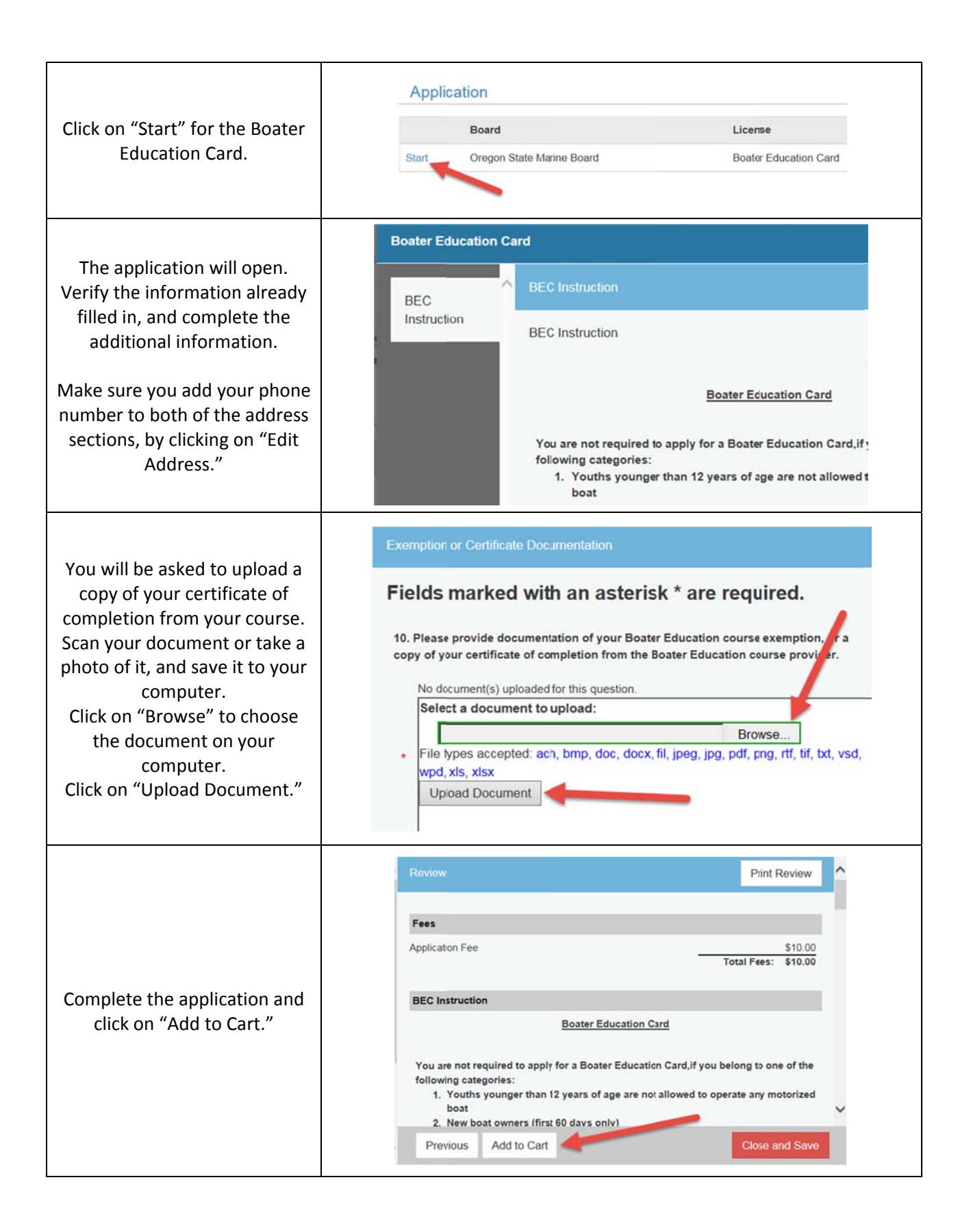

|                                                                                                    | AlBlag                                                                                                    |              |  |
|----------------------------------------------------------------------------------------------------|----------------------------------------------------------------------------------------------------|--------------|--|
| You will be taken to the invoice<br>page. The fee should be listed<br>as \$10.<br>Click on "Pay Invoice" to be  | Description An                                                                                                    | nount        |  |
|                                                                                                    | Application - Boater Education Card                                                                                                    |              |  |
|                                                                                                    | Application Fee                                                                                                    | \$10.00      |  |
|                                                                                                    | Subtotal:                                                                                                    | \$10.00      |  |
|                                                                                                    | Total:                                                                                                    | \$10.00      |  |
| taken to the payment screens.                                                                                   | Pay Invoice                                                                                                    |              |  |
|                                                                                                    |                                                                                                    |              |  |
| Enter all the credit card<br>information and enter the<br>verification code, then click on<br>"Submit Payment." | Verfication                                                                                                    |              |  |
| Click on "Print Receipt" to print<br>a copy of the transaction.                                                 | Your temporary certificate is ready for printing.                                                                                                    | rint Receipt |  |
| Click on "Click here to list all                                                                                | Click have to list all temperature and fraction qualitable                                                                                               |              |  |
| temporary certificates                                                                                          | Click here to list all temporary certificates available.                                                                                                 |              |  |
| available" to print a temporary                                                                                 | If needed, use the link in the under "Activities" below or click on "Online Services" to reprint the temporary<br>certificate anytime before it expires. |              |  |
| Boater Education Card (valid                                                                                    |                                                                                                    |              |  |
| for 60 days). This link is                                                                                      | Summary of Marine Board Service Requests                                                                                                    |              |  |
| available for 10 days.                                                                                          | Date: 5/8/2015 Invoice # 570615 Confirmation #: 12252878                                                                                                 |              |  |
|                                                                                                    |                                                                                                    |              |  |
| Click on "Logout" to end your                                                                                   |                                                                                                    |              |  |
| session.                                                                                                    |                                                                                                    |              |  |
|                                                                                                    | If you have any problems or questions, call the Marin                                                                                                    | e Board      |  |
| Your new Boater Education                                                                                       | at 503-378-8587 and ask for the Education Sect                                                                                                    | on.          |  |
| Card will be mailed to you                                                                                      |                                                                                                    |              |  |
| within 2 weeks.                                                                                                 |                                                                                                    |              |  |